## Comment désactiver les notifications des sites web sur Chrome et Firefox ?

Vous recevez régulièrement des demandes d'autorisation d'envoi de notifications quand vous consultez vos sites favoris. Comment les désactiver sur les navigateurs Chrome et Firefox ?

## Désactiver les notifications sur Chrome

Lancez Chrome, puis cliquez sur l'icône du menu « **Personnaliser et contrôler Google Chrome** » situé dans le coin supérieur droit de la fenêtre. Sélectionnez « **Paramètres** » dans le menu qui apparaît à l'écran.

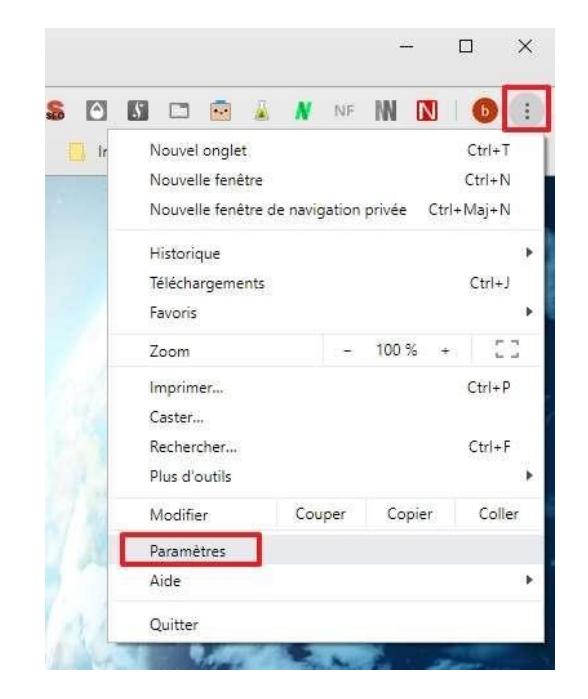

Faites défiler l'écran vers le bas jusqu'à apercevoir « **Paramètres avancés** », puis cliquez dessus afin de les afficher.

| Paramètres                       |   | Q, Rechercher                                                                                                    |
|----------------------------------|---|----------------------------------------------------------------------------------------------------|
| L Personnes                      |   | Moteur de recherche                                                                                                    |
| Saisie automatique               |   | Moteur de recherche utilisé dans la barre d'adresse                                                                                                    |
| Apparence                        |   | Lilo - Moteur de recherche contrôle ce paramètre Désactiver                                                                                                    |
| Q Moteur de recherche            |   | Gérer les moteurs de recherche                                                                                                    |
| () Au démarrage                  |   | Navigateur par défaut                                                                                                    |
| Paramètres avancés               | • | Navigateur par défaut Utiliser par défaut Utiliser par défaut                                                                                                    |
| Extensions<br>À propos de Chrome |   | Au démarrage Ouvrir la page 'Nouvel onglet' Reprendre mes activités là où je métais arrêté Ouvrir une page ou un ensemble de pages spécifiques Paramètres avancés |

Dans la section « **Confidentialité et sécurité** », cliquez maintenant sur « **Paramètres du** site ».

| nfidentialité et sécurité                                                                                                    |   |
|----------------------------------------------------------------------------------------------------|---|
| Services Google/Synchronisation<br>Plus de paramètres liés à la confidentialité, à la sécurité et à la collecte de données                                      |   |
| Autoriser la connexion à Chrome<br>Désactiver cette option vous permet de vous connecter à des sites Google tels que Gmail sans vous<br>connecter à Chrome      | - |
| Envoyer une demande "Interdire le suivi" pendant la navigation                                                                                                  |   |
| Autoriser les sites à vérifier si vous avez enregistré des modes de paiement                                                                                    | - |
| Précharger les pages pour accélérer la navigation et la recherche<br>Utilise des cookies pour mémoriser vos préférences, même si vous n'accédez pas à ces pages | - |
| Gérer les certificats<br>Gérer les certificats et paramètres HTTPS/SSL                                                                                          | Ø |
| Paramètres du site<br>Contrôler les informations que les sites Web peuvent utiliser et le contenu qu'ils peuvent afficher                                       | • |
| Effacer les données de navigation                                                                                                    | , |

Désormais, cherchez « **Notifications** » dans la section « **Autorisations** », puis cliquez dessus.

| Auto | risations                                                                                    |   |
|------|----------------------------------------------------------------------------------------------|---|
| ٩    | Cookies et données de site<br>Autoriser les sites à enregistrer/lire les données des cookies | , |
| 0    | Position<br>Demander avant d'accéder                                                         | • |
|      | Appareil photo<br>Demander avant d'accéder                                                   | • |
| Ŷ    | Micro<br>Demander avant d'accéder                                                            | • |
| ()   | Capteurs de mouvement<br>Autoriser les sites à utiliser les capteurs de mouvement            | • |
| ٠    | Notifications<br>Demander avant d'envoyer                                                    | • |
| <>   | JavaScript<br>Autorisé                                                                       | , |

Repérez l'option intitulée « **Demander l'autorisation avant d'envoyer** », puis déplacez le curseur vers la gauche.

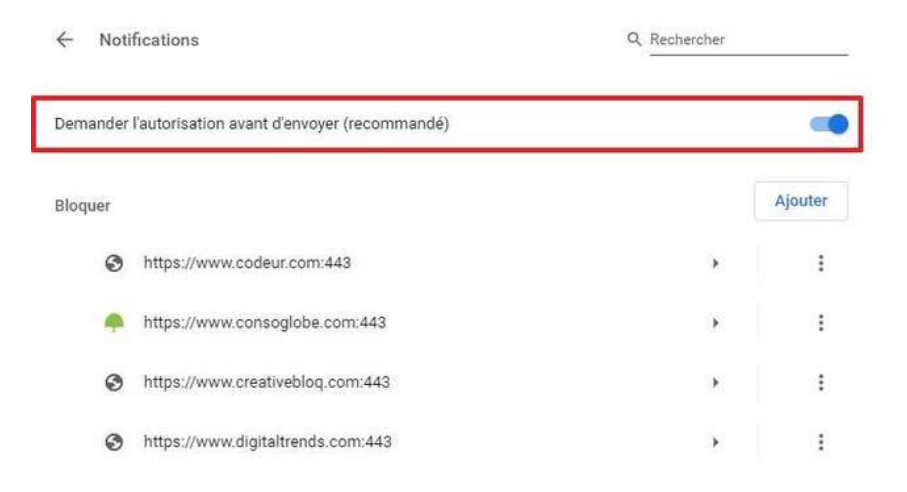

Il doit maintenant y avoir écrit « **Bloqué** » et le curseur doit être gris.

| ← Notifications |                                   | Q Rechercher |         |  |  |
|-----------------|-----------------------------------|--------------|---------|--|--|
| Bloqué          |                                   |              |         |  |  |
| Bloquer         |                                   |              | Ajouter |  |  |
| 0               | https://www.codeur.com:443        | *            | :       |  |  |
|                 | https://www.consoglobe.com:443    | •            | :       |  |  |
| 3               | https://www.creativebloq.com:443  | •            | :       |  |  |
| 0               | https://www.digitaltrends.com:443 | •            | ÷       |  |  |

Il est possible que vous souhaitiez recevoir les notifications d'un nombre restreint de sites. Dans ce cas-là, Chrome vous permet de les mettre dans une liste blanche. Pour y parvenir, faites défiler la page sur laquelle vous vous trouvez et cliquez sur « **Ajouter** » dans la section « **Autoriser** ».

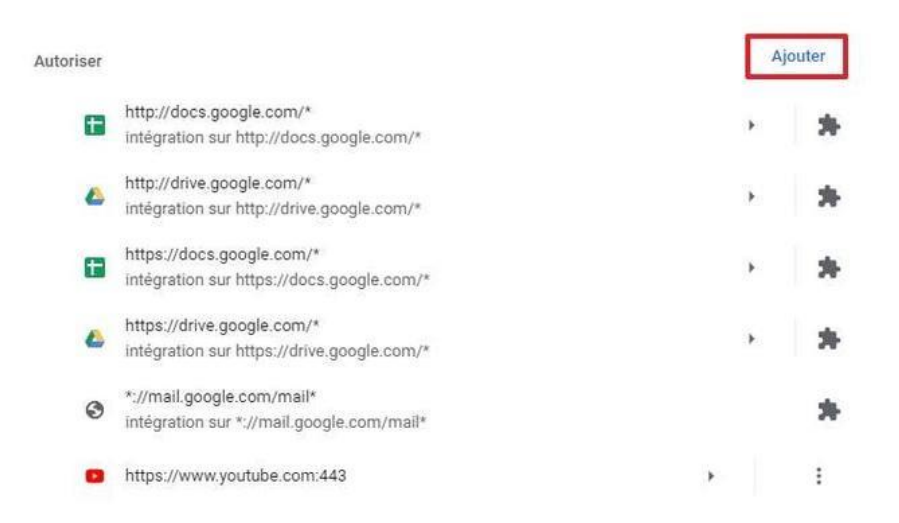

Une fenêtre apparaît, écrivez l'adresse du site suivi de « /\* », par exemple https://www.futura-sciences.com/\*. Cliquez ensuite sur « **Ajouter** » pour valider l'opération.

| Ajouter un site                   |         |         |
|-----------------------------------|---------|---------|
| Site                              |         |         |
| https://www.futura-sciences.com/* |         |         |
|                                   |         |         |
|                                   |         |         |
|                                   | Annuler | Ajouter |

Renseignez le nom des sites que vous voulez autoriser et veillez à ce qu'ils se terminent par « /\* ».

© Google Inc.

## Désactiver les notifications sur Firefox

Ouvrez Firefox, puis cliquez sur l'icône du menu latéral située dans le coin supérieur droit de la fenêtre. Dans le menu qui s'affiche, cliquez sur « **Options** ».

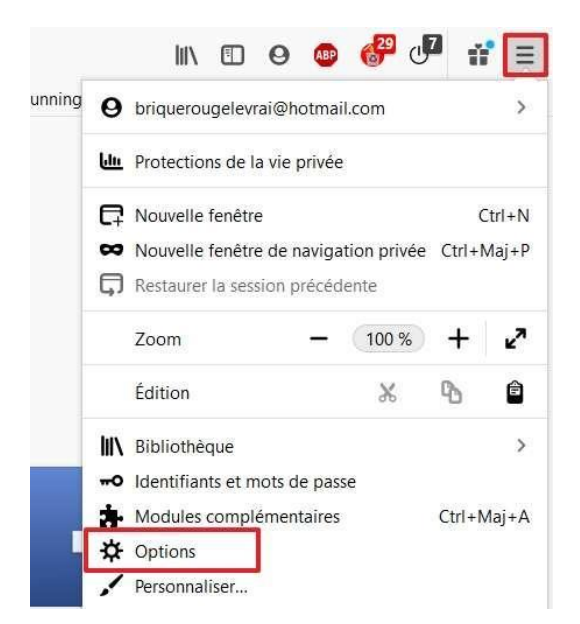

Une fois dans les options, cliquez sur « **Vie privée et sécurité** » dans le menu situé à gauche de l'écran.

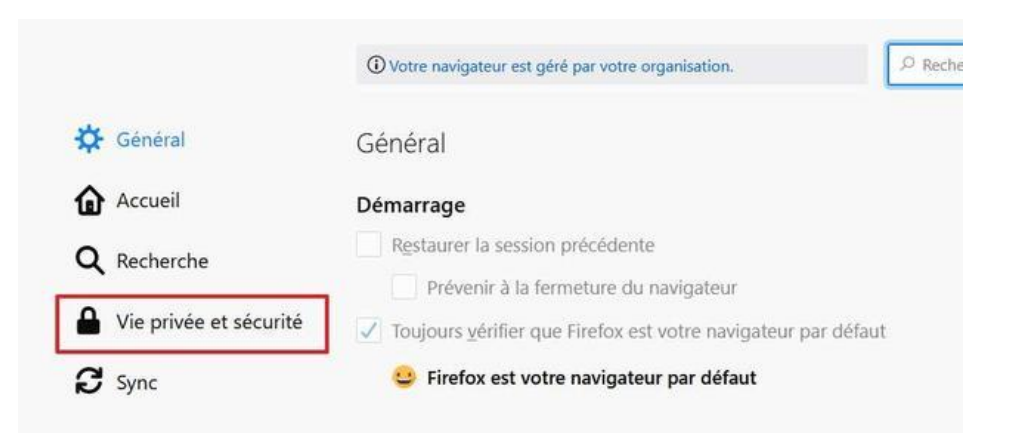

Faites maintenant défiler l'écran jusqu'à trouver la section « **Permissions** ». Trouvez l'option « **Notifications** » et cliquez sur les « **Paramètres** » situés immédiatement à droite.

| Localisation                                                                         | Paramètres          |
|--------------------------------------------------------------------------------------|---------------------|
| Caméra                                                                               | Paramètres          |
| Microphone                                                                           | Paramètres          |
| Notifications En savoir plus                                                         | Paramètres          |
| Arrêter les notifications jusqu'au redémarrage de Firefox                            | -                   |
| Lecture automatique                                                                  | P <u>a</u> ramètres |
| Bloquer les fenêtres popup                                                           | Exceptions          |
| Prévenir lorsque les sites essaient d'installer des modules complémentaires          | Exceptions          |
| Empêcher les services d'accessibilité d'avoir accès à votre navigateur En savoir plu | us                  |

Une fenêtre apparaît, cochez la case « **Bloquer les nouvelles demandes d'activation des notifications** », puis confirmez d'un clic sur « **Enregistrer les modifications** ».

Cochez la case « bloquer les nouvelles demandes d'activation des notifications ».

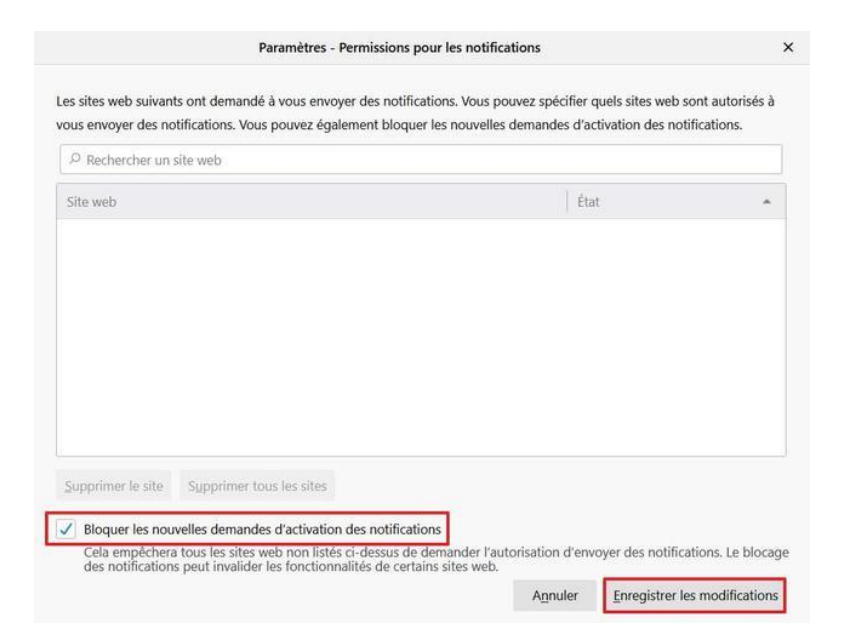

© Mozilla Foundation

Contrairement à Chrome, Firefox n'offre pas la possibilité de définir des exceptions et de placer des sites spécifiques dans une liste blanche. Si vous désirez absolument recevoir les notifications d'un site, alors il vous faudra d'abord désactiver le blocage que vous venez d'enclencher, aller sur le site, l'autoriser à vous envoyer des notifications, puis revenir dans les paramètres afin de bloquer à nouveau les futures demandes d'activation des notifications.

© https://va.news-republic.com/a/